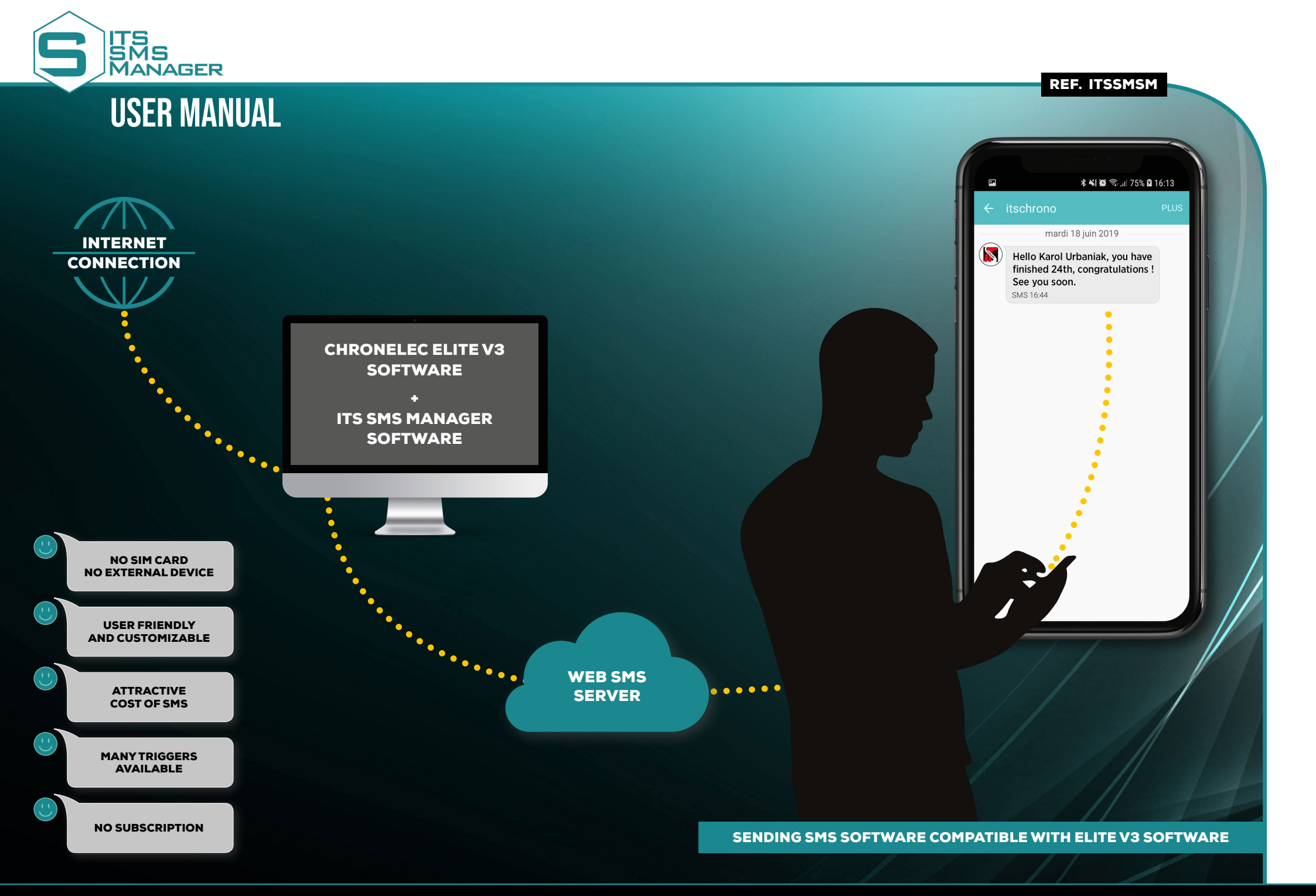

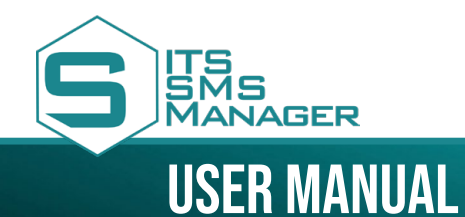

**REF. ITSSMSM** 

**PRESENTATION OF THE INTERFACE** 

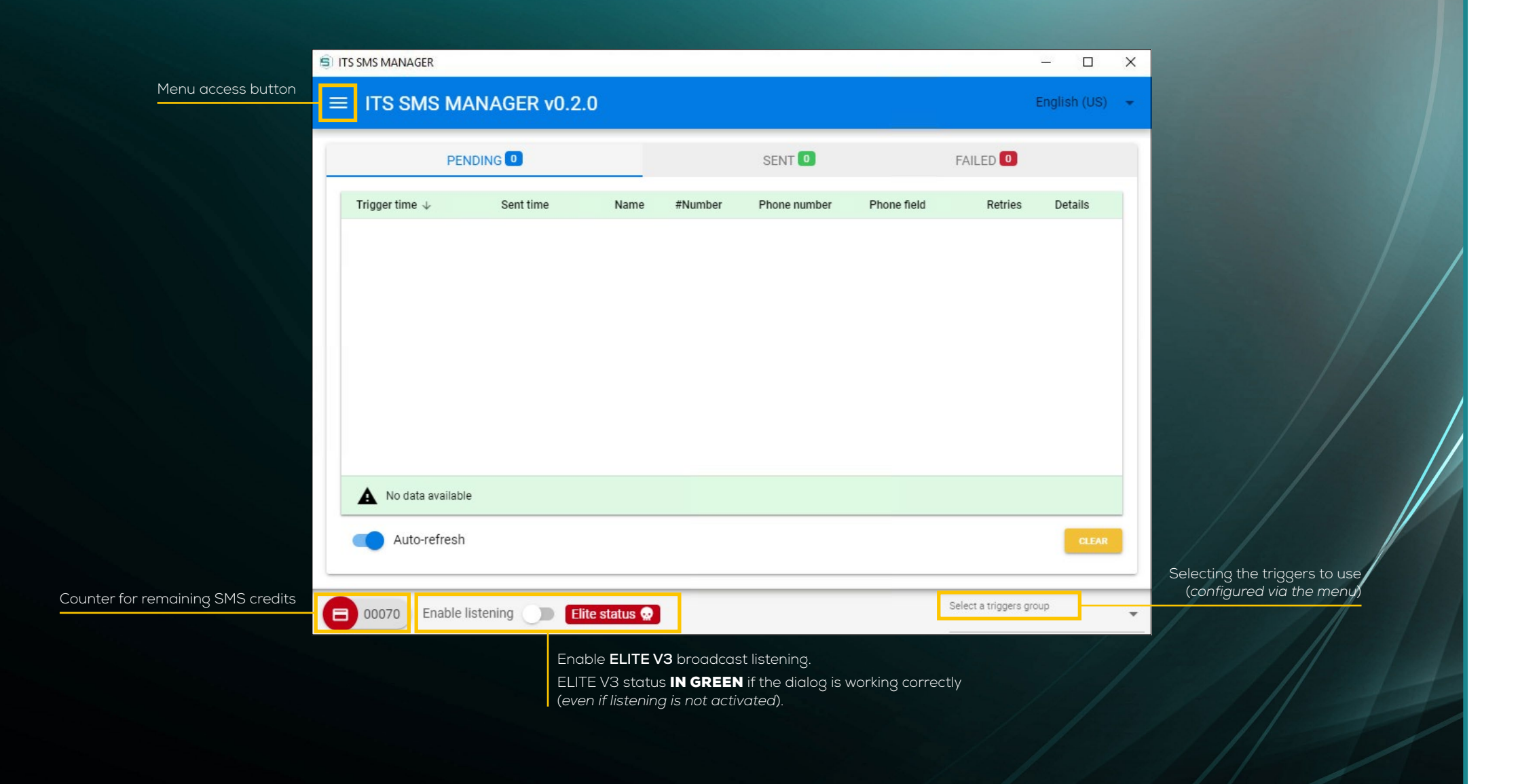

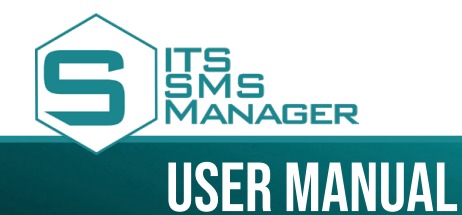

**REF. ITSSMSM** 

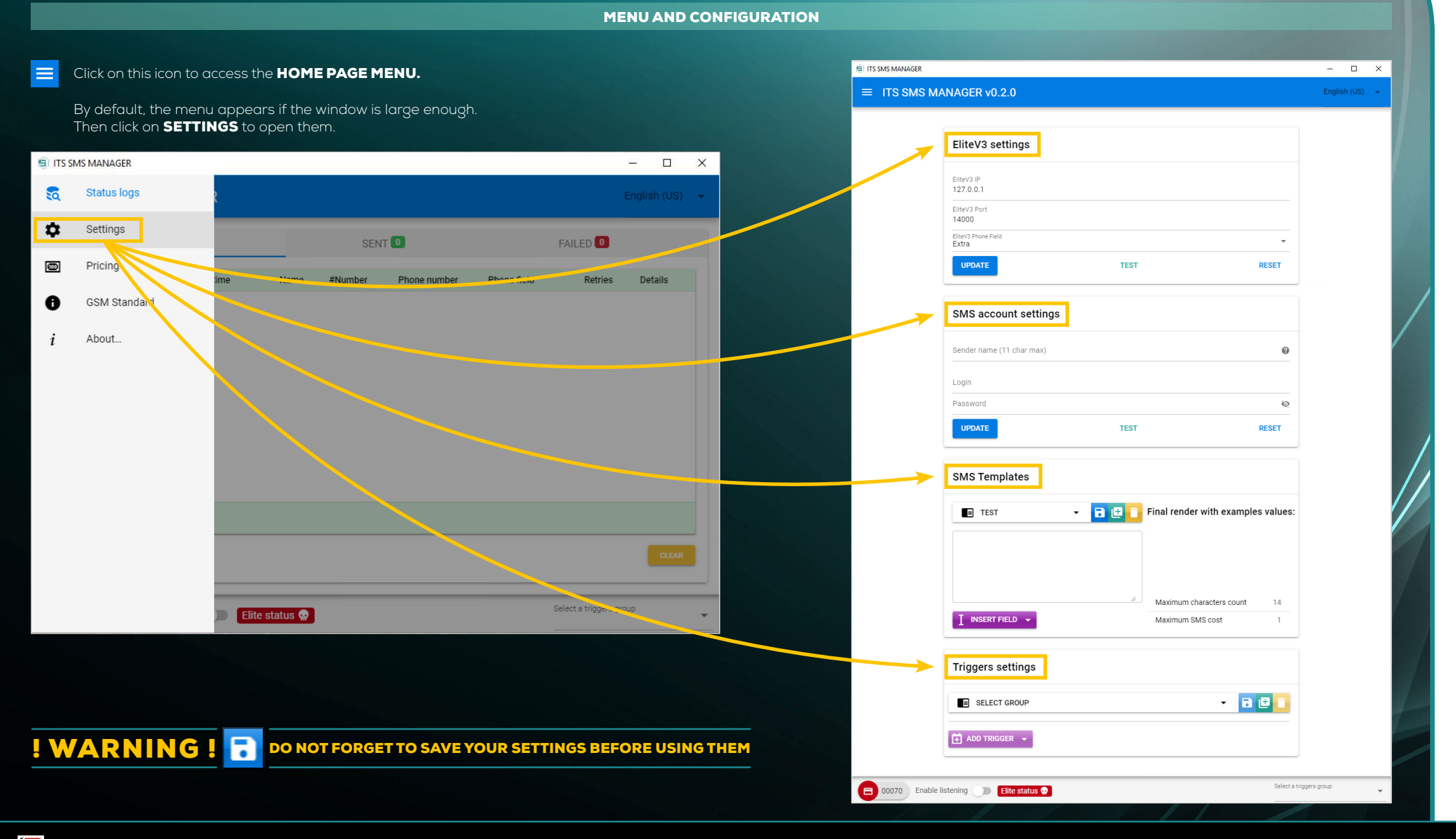

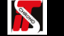

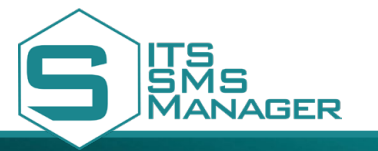

# **USER MANUAL**

### **REF. ITSSMSM**

### **ELITE V3 SETTINGS**

The Elite settings allow the dialog between **ITS SMS MANAGER** and your **ELITE V3 MASTER.** Beforehand, you must ensure that you correctly set Elite V3 (*broadcast settings*).

## EliteV3 settings

| EliteV3 IP<br>127.0.0.1      |                                                                                                    |                       |
|------------------------------|----------------------------------------------------------------------------------------------------|-----------------------|
| EliteV3 Port<br>14000        |                                                                                                    |                       |
| EliteV3 Phone Field<br>Extra |                                                                                                    | •                     |
| UPDATE                       | TEST                                                                                                   | RESET                 |
| Save the configuration       | Test the link<br>with Elite V3 saved                                                                   | Restore<br>I settings |
|                              | Also allows to send SMS before th<br>of a session (example : to indicate<br>number to the competitors) | ne start<br>the bib   |

### **SMS ACCOUNT SETTINGS**

To be able to send SMS, the software requires an SMS credit account. For that, after the creation of your account by **ITS Chrono**, you will have a **LOGIN** and a **PASSWORD** for the configuration of the **ITS SMS MANAGER** software.

## SMS account settings

| Sender name (11 char max) |                                | 0                         |
|---------------------------|--------------------------------|---------------------------|
|                           |                                |                           |
| Login                     |                                |                           |
| Password                  |                                | Ø                         |
| UPDATE                    | TEST                           | RESET                     |
| Save the configuration    | Test the link<br>with Elite V3 | Restore<br>saved settings |

**SENDER NAME** Sender's name as you want it to appear when receiving the SMS **LOGIN + PASSWORD** Your account IDs

ELITE V3 IP IP Address of Master Computer

**ELITE V3 PORT** Configured port in the ELITE V3 Master broadcast settings

ELITE V3 PHONE FIELD Exact field name of the competitor record containing the competitor's telephone number

**!WARNING ! ]** do not forget to save your settings before using them

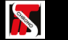

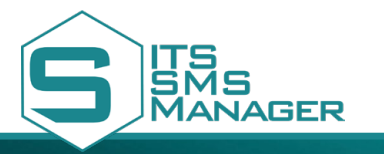

# **USER MANUAL**

### **REF. ITSSMSM**

### SMS TEMPLATES

With this menu, you will **CREATE ALL YOUR SMS TEMPLATES.** This way you can have different templates depending on the situation (*best lap, position on arrival, etc.*).

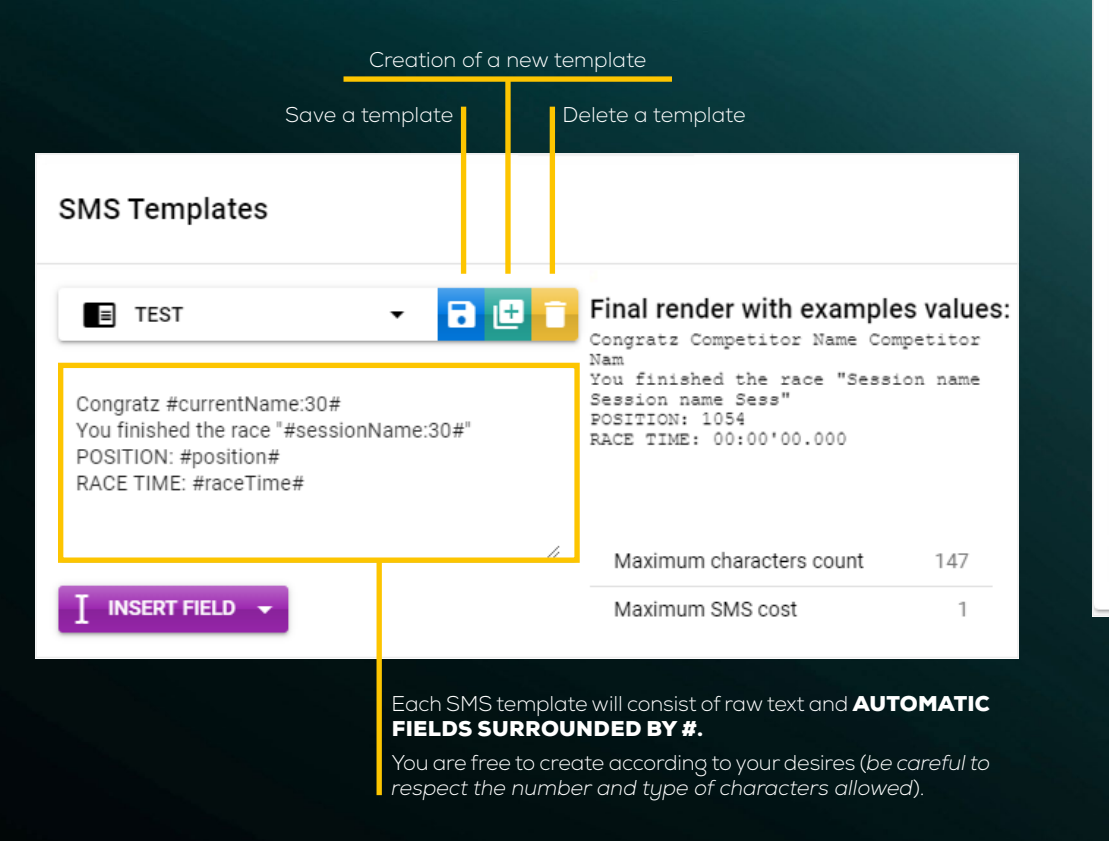

| Field                                             | Description                                                                                     | Examples                         |                       |
|---------------------------------------------------|-------------------------------------------------------------------------------------------------|----------------------------------|-----------------------|
| category                                          | Insert competitor category                                                                      | U11, U13, EWC, SST               |                       |
| currentName                                       | Insert current competitor name                                                                  | Sébastien MASCRET                |                       |
| number                                            | Insert current competitor number                                                                | 21                               |                       |
| position                                          | Insert current competitor position                                                              | 12                               |                       |
| sessionName                                       | Insert current session name                                                                     | Qualifying session 1             |                       |
| raceTime                                          | Insert current competitor total race time                                                       | 02:25'31.456                     |                       |
| lapTime                                           | Insert current competitor latest lap time                                                       | 01'81.123                        | unt 147               |
|                                                   | Ма                                                                                              | ximum SMS cost                   | 1                     |
| With this but<br>insert in the bc<br>between auto | ton, choose the automatic field to<br>ody of the SMS. Adding text is possible<br>omatic fields. | Number of cre<br>for a single SN | edits used<br>1S sent |

**!WARNING ! do not forget to save your settings before using them** 

**CHOICE OF AUTOMATIC FIELDS** 

ITS CHRONO 23, RUE DU COMTÉ DE MONTBÉLIARD 25660 MONTFAUCON - FRANCE contact@itschrono.com +33 (0)3 81 57 52 09 www.itschrono.com Its chrono @ 2019 • RCS 478 772 296 BESANÇON • ALL RIGHTS RESERVED.

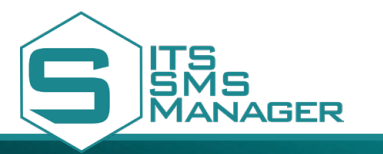

# **USER MANUAL**

### **TRIGGERS SETTINGS**

To enable the automatic sending of SMS, it is mandatory to configure triggers.

| Triggers settings                                                                                                    |                                        |
|----------------------------------------------------------------------------------------------------|----------------------------------------|
| SELECT GROUP                                                                                                    | 8 🙂 📋                                  |
| Test group                                                                                                    |                                        |
| Checker                                                                                                    |                                        |
| Click this button to create a group. It will allow you to prioritize the different to (cycling, triathlon, hill climb, info, etc.), then select the group you have cre can contain multiple triggers linked to different SMS templates. | riggers you create<br>ated. Each group |
| Then click <b>ADD TRIGGER</b> to open the drop-down menu.                                                                                                    |                                        |
| Triggers settings                                                                                                    |                                        |
| SELECT GROUP - D                                                                                                    |                                        |

### LOOP SETTINGS

To configure the loop for this trigger, you must Select in the menu the decoder and loop used fo the trigger, and then assign the trigger to a previously created SMS template.

| Triggers settings                              |                                                         |        |
|------------------------------------------------|---------------------------------------------------------|--------|
| TEST GROUP                                     | - 🖬 🛙                                                   | Ð      |
| Loop trigger<br>Stopwatch<br>Stopwatch 1       |                                                         | î<br>• |
| Loop<br>STA                                    |                                                         | •      |
| SMS Template<br>Test                           |                                                         | Ŧ      |
| Checkered flag trigger<br>SMS Template<br>Test |                                                         | Ū<br>▼ |
| ADD TRIGGER 👻                                  |                                                         | - 14   |
|                                                | Save 🗔<br>Create a new group 🕒<br>Delete selected aroun | /      |
|                                                |                                                         |        |
|                                                | DO NOT FORGET TO SAVE YOUR SETTINGS BEFORE USI          | NGTI   |

### Choose the trigger type.

same lap.)

Will trigger when competitor finish the race

🛨 ADD TRIGGER 🔺

Name

Loop trigger

trigger

Checkered flag

LOOP : sends a SMS to each passage of the competitor on this loop CHECKERED FLAG : sends a SMS when the competitor has finished his race

Description

Will trigger when competitor cross specified loop. (Does not trigger for the same loop on the

ITS CHRONO 23, RUE DU COMTÉ DE MONTBÉLIARD 25660 MONTFAUCON - FRANCE contact@itschrono.com +33 (0)3 81 57 52 09 www.itschrono.com ITS CHRONO @ 2019 • RCS 478 772 296 BESANÇON • ALL RIGHTS RESERVED.

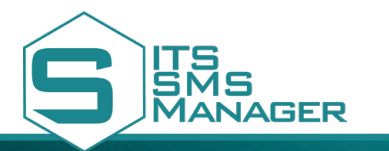

# **USER MANUAL**

**REF. ITSSMSM** 

### PRICING

List of telephone indicators by country as well as SMS unit costs.

| S MANAGER             |           |                             | - U X                               |          |
|-----------------------|-----------|-----------------------------|-------------------------------------|----------|
| TS SMS MANAGER v0.1.3 |           |                             | English (US) 👻                      |          |
| Pays                  | Indicatif | Coût unita<br>(en crédit SM | ire<br>S PRO)                       |          |
| Afrique du Sud        | +27       | 0.80                        |                                     |          |
| Algérie               | +213      | 2.00                        |                                     |          |
| Allemagne             | +49       | 1.80                        |                                     |          |
| Andorre               | +376      | 1.00                        |                                     |          |
| Argentina             | +54       | 1.00                        | Pave                                | Indicati |
| Belgique              | +32       | 1.50                        | 1 uys                               |          |
| Benin                 | +229      | 1.00                        | Madagascar                          | +201     |
| Brésil                | +55       | 1.10                        | Martinique (Fr.)                    | +596     |
| Bulgarie              | +359      | 2.00                        | Maurice                             | +230     |
| Burkina Faso          | +226      | 1.00                        | Monaco                              | +377     |
| Cameroun              | +237      | 1.30                        | Nouvelle Calédonie                  | +687     |
| Canada                | +1        | 0.70                        | Pays Bas                            | +31      |
| Emirats Arabes Unis   | +971      | 0.90                        | Polynésie (Fr.)                     | +689     |
| Espagne               | +34       | 0.95                        | Portugal                            | +351     |
| Etats Unis            | +1        | 1.50                        | Qatar                               | +974     |
| France (Met.)         | +33       | 1.00                        | Suisse                              | +41      |
| Gabon                 | +241      | 1.90                        | Tunisie                             | +216     |
| Grande Bretagne       | +44       | 0.80                        | 😑 00070 Enable listening 🕥 Elite st | atus 😡   |
| Grèce                 | +30       | 1.50                        |                                     |          |
| Guadeloupe (Fr.)      | +590      | 1.50                        |                                     |          |
| Guinée                | +224      | 2.00                        |                                     |          |
| Guyanne (Fr.)         | +594      | 1.50                        |                                     |          |
| Italie                | +39       | 1.10                        |                                     |          |
| La Reunion (Fr.)      | +262      | 2.00                        |                                     |          |
| Luxembourg            | +352      | 0.70                        |                                     |          |

### IG

Coût unitaire (en crédit SMS PRO)

1.75 1.00

1.90

1.25 1.00

2.90

1.40

1.90

1.50

0.80

0.90

2.00

Select a triggers group

List of characters allowed in the body of the SMS.

## S ITS SMS MANAGER – 🗆 🗙 ≡ ITS SMS MANAGER v0.2.0 English (US) 🛛 🔫 Allowed characters: 0 1 2 3 4 5 6 7 8 9 a A b B c C d D e E f F g G h H i I j J k K l L m M n N o O p P q Q r R s S t T u U v V w W x X y Y z Z ÇÉéèàù, ?;.:!\$&"'() - \_ = + & \* @ / < > Allowed characters that count double: €{}[]| Unauthorized characters replaced by a similar character: âä→a êë→e îï→i ô ö → o ûü→u ç → c °′ → ' œ → oe Select a triggers group 😑 00070 Enable listening 🔵 Elite status 💀

**GSM STANDARDS** 

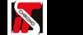

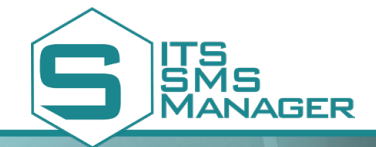

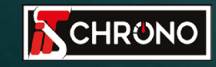

23, rue du Comté de Montbéliard 25660 MONTFAUCON - FRANCE

> contact@itschrono.com +33 (0)3 81 57 52 09 www.itschrono.com

MADE IN FRANCE